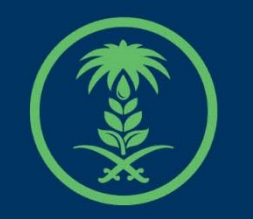

### وزارة البيئة والمياه والزراعة

Ministry of Environment Water & Agriculture

دليل استخدام

## خدمة طلبات دعم توثيق المنتجات العضوية لمزارع

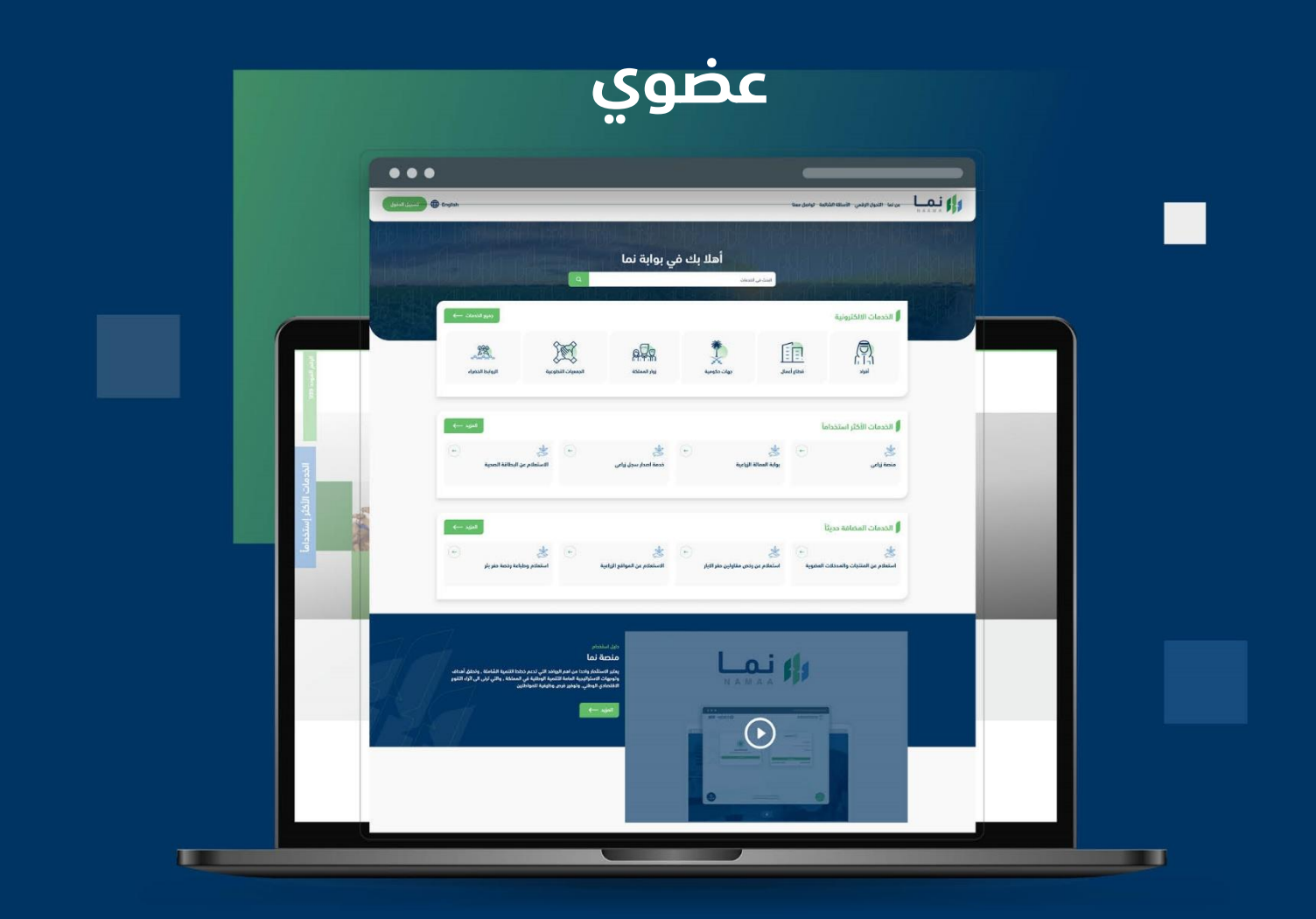

الإدارة العامة لتقنية المعلومات والتحول الرقـمي General Directorate of Information Technology & Digital Transformation

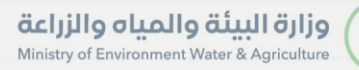

-

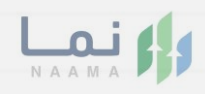

| المحتويات                  |
|----------------------------|
| وصف الخدمة                 |
| خطوات الدخول إلى الخدمة 02 |
|                            |
|                            |
|                            |
|                            |
|                            |
|                            |
|                            |
|                            |
|                            |

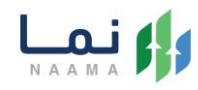

#### وصف الخدمة

هي خدمة تمكن المستفيدين من تقديم طلبات دعم توثيق المنتجات العضوية لمزارع عضوي الكترونياً.

### خطوات الدخول على الخدمة:

1. يتم اختيار أولاً من ضمن القائمة " خدمات زراعية " بعد ذلك يتم اختيار "خدمات الزراعة العضوية"

| رجوع             |                                           |                                  |                                                | ونية                                              | الخدمات الالكترو          |  |
|------------------|-------------------------------------------|----------------------------------|------------------------------------------------|---------------------------------------------------|---------------------------|--|
| دمات عامة<br>(6) | لی کی کی کی کی کی کی کی کی کی کی کی کی کی | َلَيْنَ)<br>خدمات الأراضي<br>(1) | زی)<br>خدمات الاستیراد والتصدیر والفسح<br>(28) | لي المحمد المحمد المالي خدم<br>مات زراعية (4) (13 |                           |  |
| _                |                                           |                                  |                                                | ک (13 خدمات زراعیة                                | (186) الخدمات الالكترونية |  |
|                  | 1                                         | 2 سعودي جاب                      | ل الزراعي 6 خدمات الزراعة العضوية              | ىية (1) خدمات السجا                               | خدمات العمالة الزراء      |  |

2. يتم اختيار الخدمة " طلبات دعم توثيق المنتجات العضوية لمزارع عضوي"

| رجوع              |                                |                                   |                                                                       | نية                              | الخدمات الالكتروز           |
|-------------------|--------------------------------|-----------------------------------|-----------------------------------------------------------------------|----------------------------------|-----------------------------|
| خدمات عامة<br>(6) | زي)<br>خدمات التراخيص<br>(119) | لَیْکَیَک<br>خدمات الأراضي<br>(1) | َ الستيراد والتصدير والفسح<br>خدمات الاستيراد والتصدير والفسح<br>(28) | کی)<br>خدمات الدعم المالي<br>(4) | لیک<br>خدمات زراعیة<br>(13) |
|                   |                                |                                   | ك 🌀 خدمات الزراعة العضوية                                             | ک 🚯 خدمات زراعیة                 | (186) الخدمات الالكترونية   |

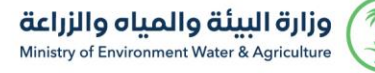

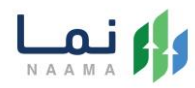

#### .3 يتم بعد ذلك طلب الخدمة من أيقونة "طلب الخدمة"

| الخدمة                                                                                | صف الخدمة (طلبات دعم توثيق المنتجات العضوية لمزارع عضوي)<br>مكن المستفيدين من تقديم طلبات دعم توثيق المنتجات العضوية لمزارع عضوي<br>كترونياً.                                                                                                    |                                       |
|---------------------------------------------------------------------------------------|----------------------------------------------------------------------------------------------------|---------------------------------------|
| العملاء المستهدفين<br>المراد<br>مراد                                                  | متطلبات وشروط الحصول على الخدمة<br>◄ إرفاق شهادة التوثيق (jpg , pdf).<br>◄ إرفاق فاتورة التوثيق (pd , pdf).<br>◄ إرفاق صورة واضحة من الآيان موضح فيها (الاسم - رقم الآيان - ختم البنك).                                                                                                    | متطلبات وشروط الحصول<br>على الذمة     |
| <ul> <li>المدة الزمنية</li> <li>30 (2) يوم عمل</li> <li>31 (2) قنوات الدعم</li> </ul> | ◄ تعبأ الحقول بمنتهى الدقة ولن ينظر في أي طلب غير مستوفي شروط الطلب. الإقرار والتعهد: الموافقة على الشروط والتعليمات المذكورة أعلاه وفي حالة عدم مطابقة أصول وثائق التقديم لما هو مسجل في الموافقة على الشروط والتعليمات المذكورة أعلاه وفي حالة عدم مطابقة أصول وثائق التقديم لما هو مسجل في الطلب فإن للوزارة الحق في استبعاد طلبي دون أدنى مسئولية عليها وأتدمل كافة ما يترتب على هذا الإقرار من إجراءا | مخطط سیر الخدمة                       |
| الاطلى معنا<br>939 🔇<br>MEWA_KSA@ ک                                                   |                                                                                                    | الوصف التفحيلي لاجراء<br>تقديم الخدمة |
|                                                                                       | مخطط سير الخدمة 🔶                                                                                                    | الوثائق المطلوبة                      |

4. يتم بعد ذلك تحديد نوع الرخصة والبحث عنها من أيقونة "بحث" واختيار وكيل ان وجد واستكمال البيانات التالية بالضغط على أيقونة "التالي"

| 分份 优份 优份 优份 优份 优份  | الذدمات البلكترونية    |
|--------------------|------------------------|
|                    | طلب دعم المزارع العضوي |
|                    | ایپانات السجل          |
|                    | نوع الرخصة *           |
|                    | م السجل الزراعي        |
|                    | ن ترخيص تسويق زراعي    |
|                    | رقم السجل الزراعي *    |
| Q   بحث            | أدخل رقم السجل الزراعي |
|                    |                        |
|                    | البيانات الأساسية      |
|                    | هل يوجد وكيل <b>*</b>  |
|                    | ادتر ۲                 |
|                    | اصل على الشهادة *      |
|                    | ادتر ۷                 |
| وجود ملحق للمنتج * | جهة التوثيق *          |
| اقتر ۷             | الكل ٧                 |
|                    |                        |

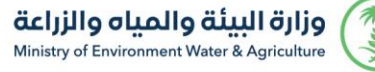

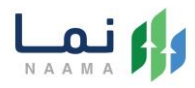

 .5 بعد ذلك ارفاق المرفقات الإلزامية من ايقونة " رفع الملف" والموافقة على الشروط والتعليمات وارسال الطلب من أيقونة " إرسال"

| الخدمات الإ   |                                                                                                    | 1 alla alla al | 1          | ala al      | 1 211 | 57 |  |  |  |  |
|---------------|----------------------------------------------------------------------------------------------------|----------------|------------|-------------|-------|----|--|--|--|--|
| طلب د         | عم التفتيش والتوثيق                                                                                                    |                |            |             |       |    |  |  |  |  |
| المرفقا 🕯     |                                                                                                    |                |            |             |       |    |  |  |  |  |
| e             | وصف المتطلب                                                                                                    |                | إلزامي     | المتطلبات   |       |    |  |  |  |  |
| 1             | إرفاق صورة الوكالة سارية المفعول                                                                                                    |                | غير إلزامي | ᆂ رفع الملف |       |    |  |  |  |  |
| 2             | شهادة التوثيق (سارية المفعول)                                                                                                    |                | غير إلزامي | ᆂ رفع الملف |       |    |  |  |  |  |
| 3             | فاتورة التوثيق                                                                                                    |                | غير إلزامي | ᆂ رفع الملف |       |    |  |  |  |  |
| 4             | صورة الهوية الوطنية للوكيل                                                                                                    |                | غير إلزامي | ᆂ رفع الملف |       |    |  |  |  |  |
| 5             | صورة واضحة من الايبان موضح فيها (الاسم - رقم الأيبان - ختم البنك)                                                                                      |                | غير إلزامي | ᆂ رفع الملف |       |    |  |  |  |  |
| 6             | صورة لبطاقة تصريح نحال سارية المفعول                                                                                                    |                | غير إلزامي | ᆂ رفع الملف |       |    |  |  |  |  |
| الشر<br>اوافو | <ul> <li>الشروط والتعليمات</li> <li>أوافق على الشروط والتعليمات</li> <li>أوافق على الشروط والتعليمات</li> <li>أرجوع العام المراح المعاليمات</li> </ul> |                |            |             |       |    |  |  |  |  |

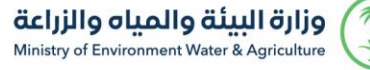

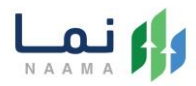

6. بعد ارسال الطلب للوزارة يجب انتظار معالجة الطلب من قبل الإدارات، وفي حالة انتهاء المعالجة سوف تصل للمستفيد رسالة تفيد بذلك، ويمكنه الدخول الى "طلباتي" لمتابعة حالة الطلب أو تعديله في حالة كانت هناك مشكلة في البيانات.

| ا<br>حساب افراد<br>تغيير الحساب | English   |         | (    | ب مفضلتي             | معنا طلباتي | شائعة تواصل د | لرقمي الأسئلة الن | من نما التحول ا            | N      |       |
|---------------------------------|-----------|---------|------|----------------------|-------------|---------------|-------------------|----------------------------|--------|-------|
| 100 U00<br>129 129              | 1 all     | 1 A     | 1000 | 1 101 VD<br>1 1011 ( |             | u vi<br>11a   | ala r             | 2 D)<br>1(1 <sub>1</sub> ( | طلباتي |       |
| 0 690                           | 10 ¥ عنصر | عرض     |      |                      |             |               |                   |                            | البحث: | 1.610 |
|                                 |           | ملاحظات |      | الحاله               | تاريخ الطلب | رقم الطلب     | اسم الخدمة        | رقم الحساب                 | #      |       |
|                                 |           |         |      |                      |             |               |                   |                            |        |       |
|                                 |           |         |      |                      |             |               |                   |                            |        |       |
|                                 |           |         |      |                      |             |               |                   |                            |        |       |
| لكي<br>الدعم الفني              |           |         |      |                      |             |               |                   |                            |        |       |

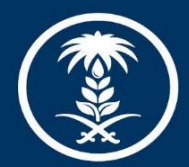

# وزارة البيئة والمياه والزراعة Ministry of Environment Water & Agriculture

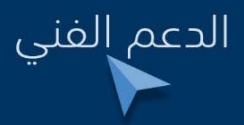

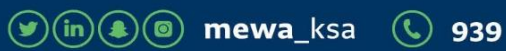